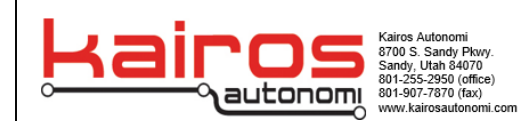

## **ESC Calibration Procedure for Kairos Drones**

**Purpose:** The purpose of this document is to outline the procedure to calibrate the ESCs on a Kairos UxV/35 drone. This procedure will work for any drone that uses Ardupilot and the UxV/35 Mission Controller board. The procedure will be demonstrated in this document using a small UxV/35 drone, but can be used on larger drones as well. The procedure requires a completed drone with four ESCs installed and a test computer with the Mission Planner software installed.

## **ESC** Calibration

1. Open the Mission Planner Software on the test computer and allow it to load completely.

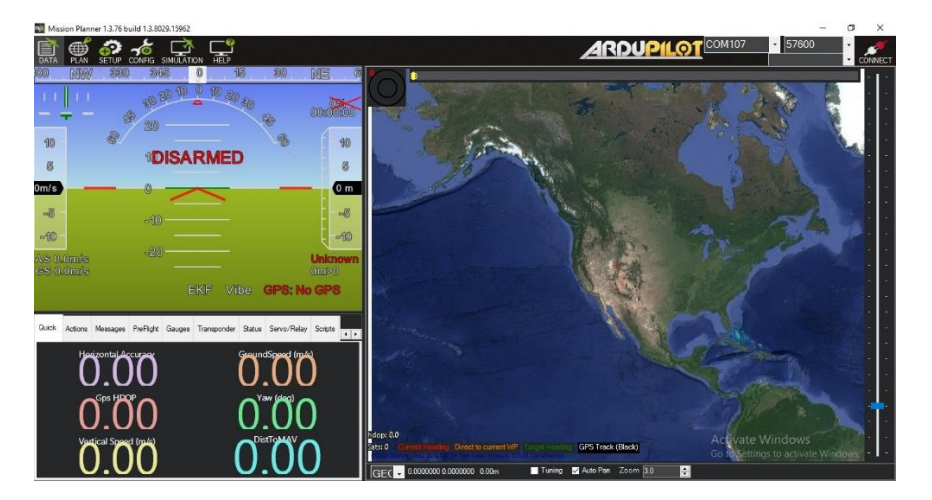

2. Power up the drone to be calibrated. Allow the drone to initialize the ESCs. The ESCs will beep a few times. The ESCs will indicate that they are initialized when they make a higher pitched beep. The ESCs will be silent once they are initialized.

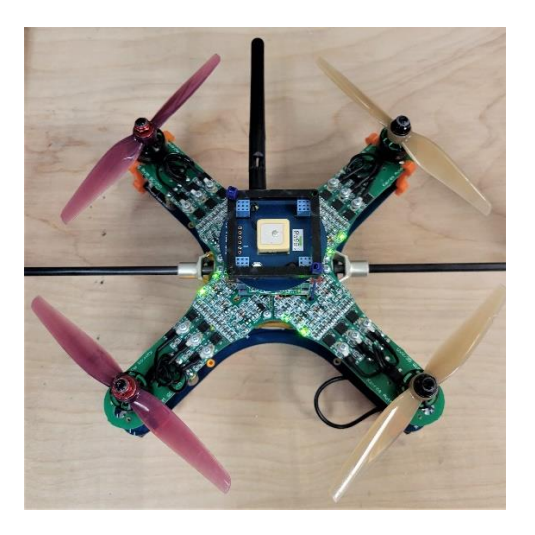

**ESC Calibration Procedure for Kairos Drones** 

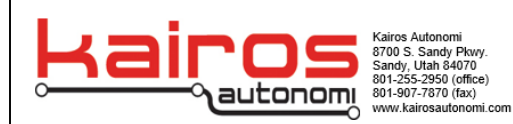

3. Connect the drone to the test computer using a USB A to USB Mini cable. Connect the USB Mini connector to the USB Mini connector on the UxV/35 Mission Controller board.

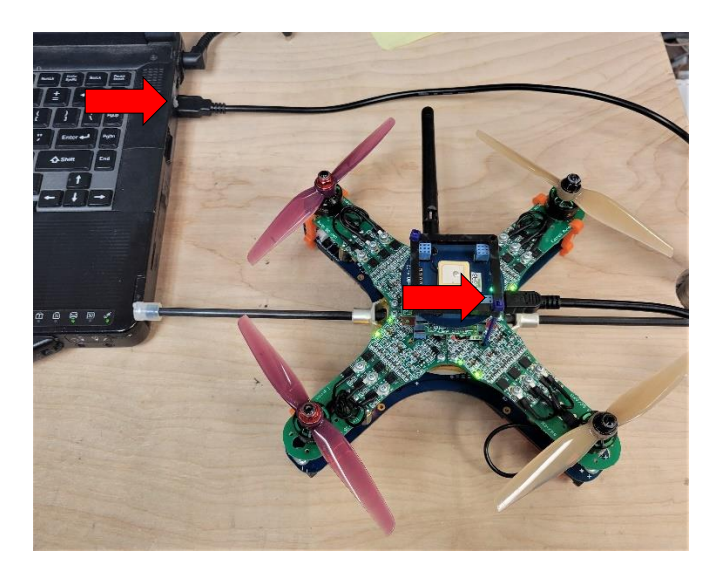

4. Click the down arrow next to the COM port selection on the top right corner of the Mission Planner window. Select the appropriate COM port for the drone that is connected via USB cable. The COM port should be labeled as ArduPilot. Click the Connect button in the top right corner of the Mission Planner window to connect the drone to the software.

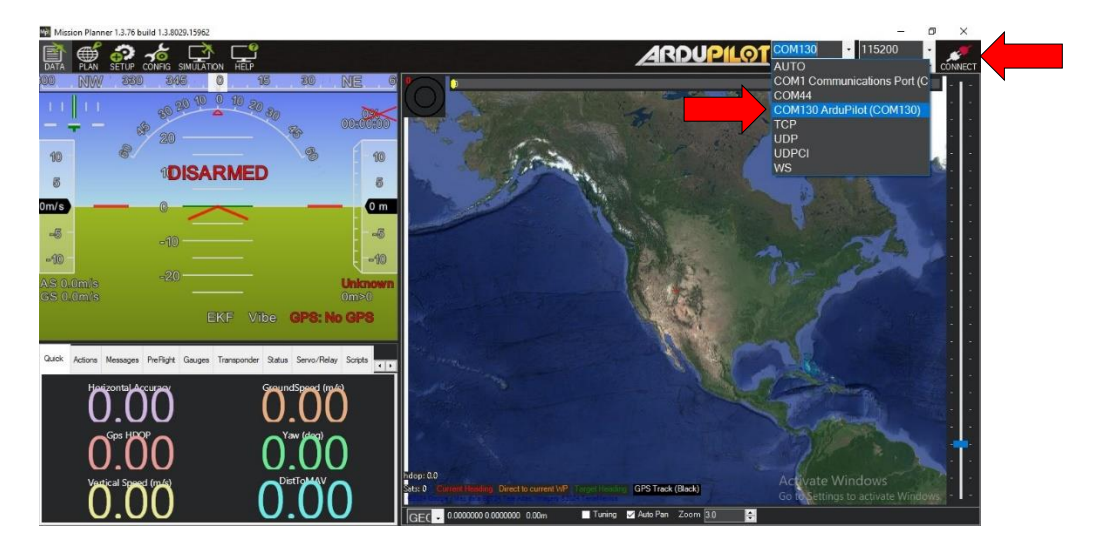

## **ESC Calibration Procedure for Kairos Drones**

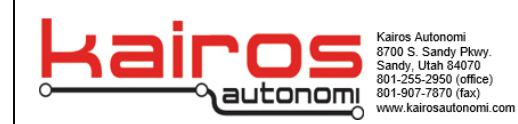

5. Once the connection process completes, Click the Setup icon at the top left of the Mission Planner window and select the ESC Calibration tab in the left pane.

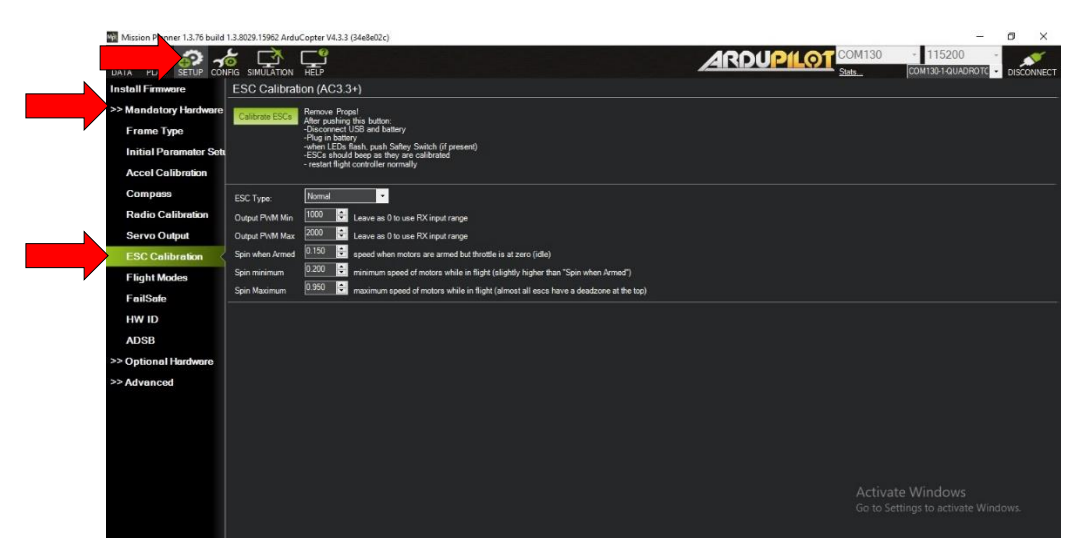

 Click the Calibrate ESCs button in the ESC Calibration window. The button will be grayed out after it has been pushed. This sends the command to the UxV/35 Mission Controller board to calibrate the ESCs on the next startup.

| Mission Planner 1.3.76 build                                       | 1.3.8029.15962 Ardu | uCopter V4.3.3                                                                                            | 3 (34e8e02c)                                                                                                    |                                |                       |               |     |       |        | 20 <u>2</u>                        | o × |
|--------------------------------------------------------------------|---------------------|----------------------------------------------------------------------------------------------------|----------------------------------------------------------------------------------------------------|--------------------------------|-----------------------|---------------|-----|-------|--------|------------------------------------|-----|
| DATA PLAN SETUP CO                                                 |                     | Г <u></u>                                                                                                 |                                                                                                    |                                |                       |               | ARD | UPILO | COM130 | - 115200<br>COM130-1 QUADRO        |     |
| Install Firmware                                                   | ESC Calibrat        | SC Calibration (AC3.3+)                                                                                   |                                                                                                    |                                |                       |               |     |       |        |                                    |     |
| >> Man<br>Frame Lype<br>Initial Paramater Set<br>Accel Calibration | Calibrate ESCs      | Remove Pro<br>After pushim<br>-Disconnect<br>-Plug in batt<br>-when LEDs<br>-ESCs shou<br>- restart fligh | spal<br>g this button:<br>USB and battery<br>eny<br>Rash, push Saftey Switch (if<br>Id beep as they are calibrate<br>Id controller normally | present)<br>d                  |                       |               |     |       |        |                                    |     |
| Compass                                                            | ESC Type:           | Normal                                                                                                    | •                                                                                                    |                                |                       |               |     |       |        |                                    |     |
| Radio Calibration                                                  | Output P\vM Min     | 1000 0                                                                                                    | Leave as 0 to use RX input                                                                                                    | range                          |                       |               |     |       |        |                                    |     |
| Servo Output                                                       | Output P\vM Max     | 2000 🗧                                                                                                    | Leave as 0 to use RX input                                                                                                    | range                          |                       |               |     |       |        |                                    |     |
| ESC Calibration                                                    | Spin when Armed     | 0.150 🗘                                                                                                   | speed when motors are arr                                                                                                    | ned but throttle is at zero (  | (idle)                |               |     |       |        |                                    |     |
| Flight Modes                                                       | Spin minimum        | 0.200                                                                                                    | minimum speed of motors t                                                                                                    | while in flight (slightly high | her than "Spin when A | rmed")        |     |       |        |                                    |     |
| FailSafe                                                           | Spin Maximum        | n'aen 🚊                                                                                                   | maximum speed of motors                                                                                                    | while in flight (almost all e  | escs have a deadzone  | e at the top) |     |       |        |                                    |     |
| HW ID                                                              |                     |                                                                                                    |                                                                                                    |                                |                       |               |     |       |        |                                    |     |
| ADSB                                                               |                     |                                                                                                    |                                                                                                    |                                |                       |               |     |       |        |                                    |     |
| >> Optional Hardware                                               |                     |                                                                                                    |                                                                                                    |                                |                       |               |     |       |        |                                    |     |
| >> Advanced                                                        |                     |                                                                                                    |                                                                                                    |                                |                       |               |     |       |        |                                    |     |
|                                                                    |                     |                                                                                                    |                                                                                                    |                                |                       |               |     |       |        |                                    |     |
|                                                                    |                     |                                                                                                    |                                                                                                    |                                |                       |               |     |       |        |                                    |     |
|                                                                    |                     |                                                                                                    |                                                                                                    |                                |                       |               |     |       |        |                                    |     |
|                                                                    |                     |                                                                                                    |                                                                                                    |                                |                       |               |     |       |        |                                    |     |
|                                                                    |                     |                                                                                                    |                                                                                                    |                                |                       |               |     |       |        | te Windows<br>ttings to activate V |     |

## **ESC Calibration Procedure for Kairos Drones**

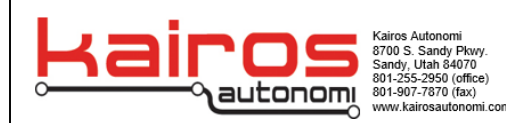

7. Disconnect the USB cable from the drone. Power cycle the drone. When the drone initializes the ESCs there will be a series of beeps ending with a three-beep tone at the end. This signals that the calibration is complete.

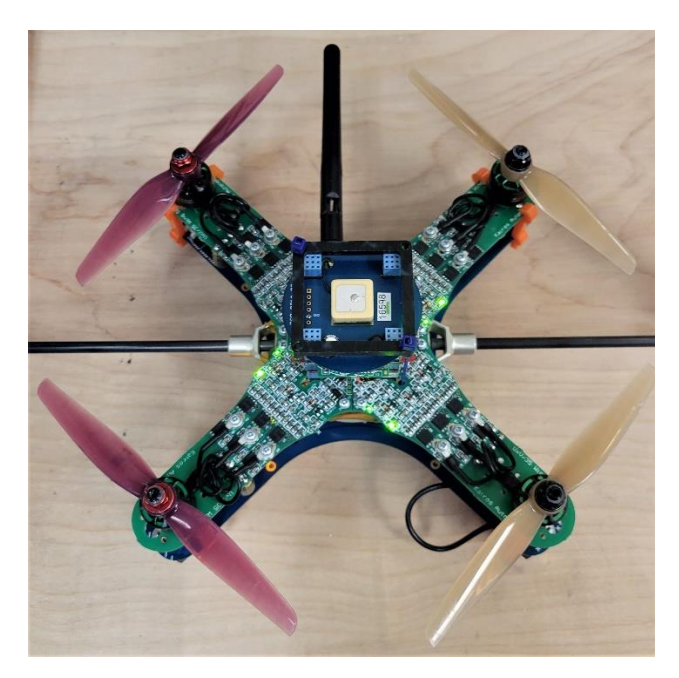

8. Power cycle the drone again after the ESC calibration has completed and verify a normal startup.